If you have installed the MAC OS Update it is not compatible with the older version of the Citrix Receiver.

You need to go to **www.Citrix.com** and click downloads, from the following items from the dropdowns and click Find.

| CITRIX                   |        |
|--------------------------|--------|
| Products & Solutions Dov | nloads |
| Downloads                | +      |
| Trial Software           |        |
| Find Downloads           | -      |
| Citrix Receiver          |        |
| Find                     |        |
|                          | 90     |

From there you will see the following screen.

## **Citrix Receiver**

**Receivers by Platform** 

| Ξ | Receiver for Desktops (3)        |                                                   |  |
|---|----------------------------------|---------------------------------------------------|--|
|   | 0                                | Receiver for Chromebook 1.1.1 NEW!<br>Sep 6, 2012 |  |
|   | Ś                                | Receiver for Mac 11.6<br>Jul 31, 2012             |  |
|   | <b>6</b>                         | Receiver for Windows 3.3<br>Jul 31, 2012          |  |
| + | Receiv                           | er for Mobile Devices (5)                         |  |
| ÷ | Receiver for Other Platforms (5) |                                                   |  |

## Click Receiver for MAC 11.6

Then you will see this screen, click on Download in the lower right corner.

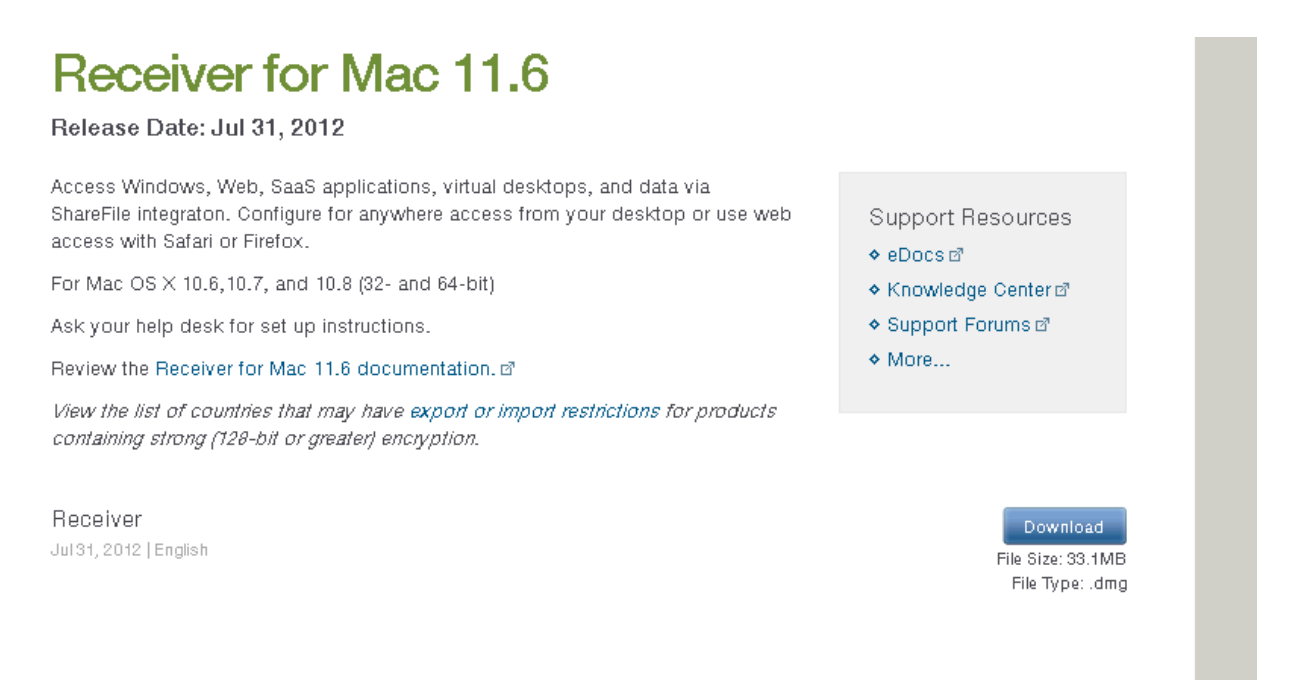

You will see this popup.

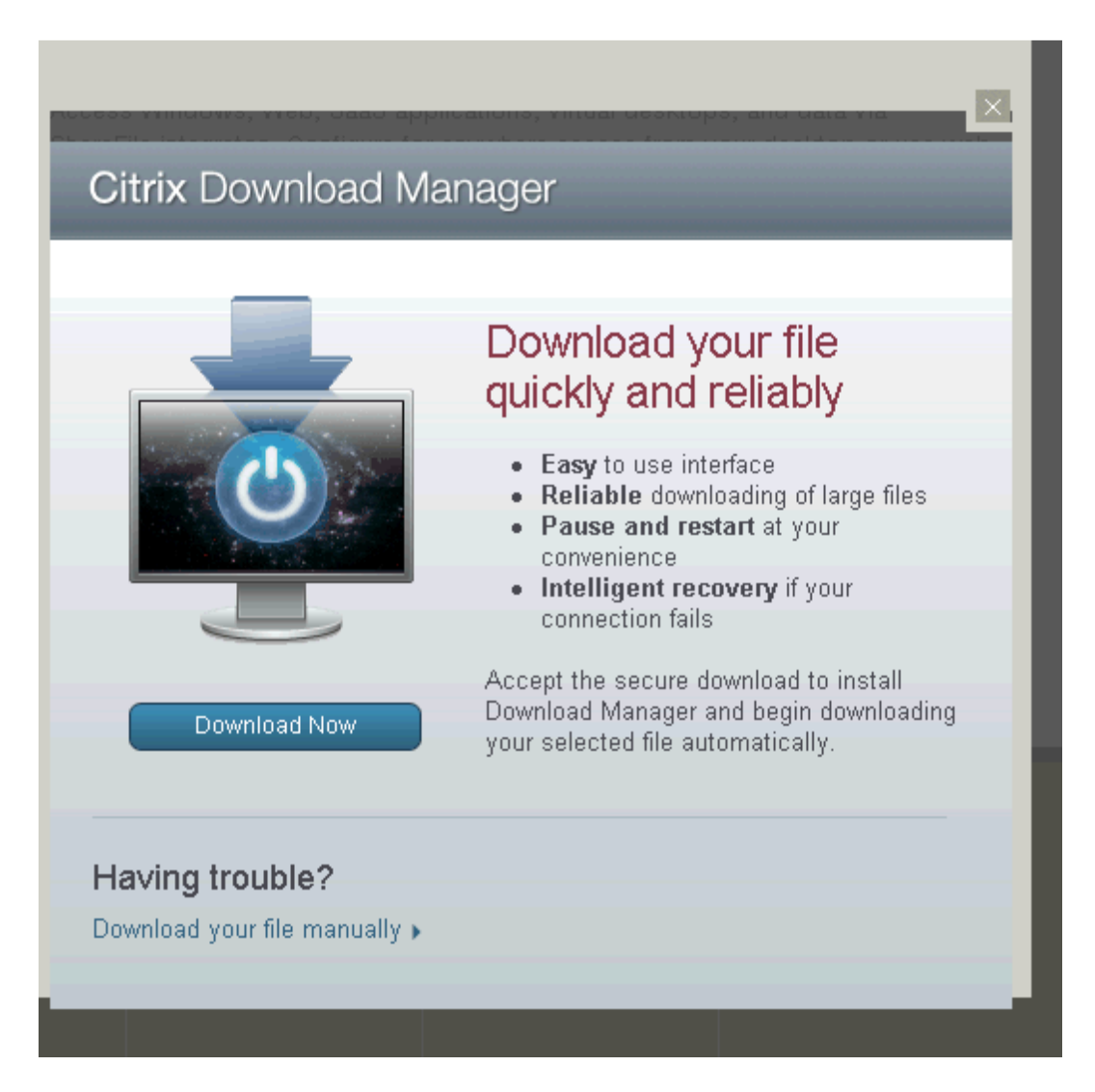

Choose download file manually.

Once the file is downloaded you will need to double click on the file and follow the installation prompts.

That should resolve your problem.